## Research Instructions for Submitting Conjoint Health Research Ethics Board (CHREB) Applications

Any biomedical studies involving human participants or the Health Information Act of Alberta cannot be reviewed at Mount Royal University, as only five boards in the province are legally able to perform such reviews. Mount Royal University has signed a Memorandum of Understanding with the University of Calgary's Conjoint Health Research Ethics Board (CHREB) that allows MRU researchers to access their services.

MRU Researchers must submit their CHREB approval letters, approved application forms, and all supporting documents (e.g. recruitment advertisements, consent forms, questionnaires, interview guides, debriefing forms etc) on the ROMEO system.

## To complete submit your application to the ROMEO system:

Login to the Romeo Researcher portal using your email address and password information. Please refer to the Registration section for further information on how to obtain an account.

| Powered by Process Pathways   Prod | uct Info                                                       | ويستجرج التقويل ومستحد والأعر | Welcome: Steve Sutcli | Te Home | My Profile | Contact Us | Logout    |
|------------------------------------|----------------------------------------------------------------|-------------------------------|-----------------------|---------|------------|------------|-----------|
| MOUNT ROYAL<br>UNIVERSITY<br>1910  | Office of Research,<br>Scholarship and<br>Community Engagement |                               |                       |         |            |            |           |
| BACK TO Search File                | No                                                             | 0                             | Click "APPLY NEW"     | AF      | PLYNEW     | News Use   | ful Links |
| Role: Principal Investigator       |                                                                |                               |                       |         |            |            | ^         |
| Applications: Drafts               | (0)                                                            |                               |                       |         |            |            |           |
| Applications: Requiring Attention  | (0)                                                            |                               |                       |         |            |            |           |
| Applications: Under Review         | (0)                                                            |                               |                       |         |            |            |           |
| Applications: Post-Review          | (0)                                                            |                               |                       |         |            |            |           |
| Applications: Withdrawn            | (0)                                                            |                               |                       |         |            |            |           |
| Events: Drafts                     | (0)                                                            |                               |                       |         |            |            |           |
| Events: Requiring Attention        | (0)                                                            |                               |                       |         |            |            |           |
| Reminders                          | (0)                                                            |                               |                       |         |            |            |           |
| Role: Project Team Member          |                                                                |                               |                       |         |            |            | ~         |

1. On the Home Screen, choose APPLY NEW.

2. Under "New Application Forms" scroll down to the bottom of the page and select "Conjoint Health Research Ethics Board (CHREB) Approved Ethics Applications" and click to open.

|                                                               | Description                                                                                                    | Status      |
|---------------------------------------------------------------|----------------------------------------------------------------------------------------------------|-------------|
| FHCE Innovation Fund Application                              | Submission Deadline 8:30 am Tuesday, April 3, 2018                                                                                                    | Open        |
|                                                               |                                                                                                    |             |
| Human Research Ethics Board                                   |                                                                                                    |             |
| Application Name                                              | Description                                                                                                    | Status      |
| Human Research Ethics Application<br>(updated 2018)           | The HREB application form is to be used for any research involving human participants with the intent to<br>further or extend knowledge through a disciplined inquiry or systematic investigation (TCPS2). HREB<br>applications include Honours Thesis and Student Directed studies.                                                                                                    | Open        |
|                                                               | This form is to be used for course based ethics approval of student research projects occurring WITHIN<br>the scope of a course. The applications include courses where the assignment(s) consist the use of<br>human subjects and where the projects are limited to minimal risk studies. The annications are reviewed                                                                                                    |             |
|                                                               |                                                                                                    |             |
| Student Human Research Ethics<br>Committee(SHREC) Application | Click "Conjoint Health Research Ethics Board (CHREB) Approved Ethics App                                                                                                    | plications" |
| Student Human Research Ethics<br>Committee(SHREC) Application | Click "Conjoint Health Research Ethics Board (CHREB) Approved Ethics App<br>of the state of the state of the state of the state of the state of the state of the state of the state of the<br>University of Calgary's Conjoint Health Research Ethics board (CHREB). MRU Researchers must submit<br>their approval letters, approved application forms and all supporting documents (recruitment<br>advertisements, consent forms, questionnaires, interview guides, debriefing forms etc). | Open        |

NOTE: You will notice a variety of tabs at the top of the page – each of these tabs constitutes the application and must be completed before the application can be submitted.

| Powered by Process Pathways                                                                                                  |                                                                |
|----------------------------------------------------------------------------------------------------|----------------------------------------------------------------|
| Application Ref No: 5718         Save       Close       Print       Export to Word       Export to PDF       S               | Application Form: Conjoint Hea<br>Board (CHREB) Approved       |
| * Project Info     Project Team Info     * Conjoint Health Research Ethics Boar  Title *:  Complete all forms under each tab | d (CHREB) Approved Ethics Applications Attachments Approvals L |
| Start Date:                                                                                                    |                                                                |
|                                                                                                    |                                                                |

3. Fill out the Project Information including Project Title, Start and End dates. NOTE: Start and end dates are the projected dates that you expect to begin/end your research.

4. *Related Awards:* If this application is associated with a project for which you have completed the Research Grants/Contracts Administration form, click "Search" to bring up a listing of all current projects then select from the list.

This will link your project form with your ethics approval so that any funds can be released for use.

| Powered by Process P                                         | athways                                                                              |                                                 |                                                                                          |                                    |                                 |         |
|--------------------------------------------------------------|--------------------------------------------------------------------------------------|-------------------------------------------------|------------------------------------------------------------------------------------------|------------------------------------|---------------------------------|---------|
| Application Re                                               | <b>f No:</b> 5718                                                                    |                                                 |                                                                                          |                                    |                                 | Ap      |
| Save Close                                                   | e Print Exp                                                                          | ort to Word                                     | Export to PDF                                                                            | Submit                             |                                 |         |
| * Project Info                                               | Project Team Info                                                                    | * Conjoi                                        | int Health Research Ethics B                                                             | oard (CHREB) Approved Eth          | ics Applications                | Attachn |
| Title *:                                                     |                                                                                      |                                                 |                                                                                          |                                    |                                 |         |
|                                                              |                                                                                      |                                                 |                                                                                          |                                    |                                 |         |
|                                                              |                                                                                      |                                                 |                                                                                          |                                    |                                 | $\sim$  |
|                                                              |                                                                                      | $\sim$ $\sim$ $\sim$                            |                                                                                          | $\sim$ $\sim$ $\sim$ $\sim$        | $\vee$ $\vee$ $\vee$ $\vee$     | $\sim$  |
|                                                              |                                                                                      |                                                 |                                                                                          |                                    |                                 |         |
| Related Awards                                               | 5                                                                                    | Click "Se                                       | arch" for related rewar                                                                  | ds                                 |                                 |         |
| If you are a stude<br>If you are a non-s<br>research funding | ent, please ignore unis se<br>student ( eng raculty, sta<br>is pet round please igno | ection and co<br>ff) and have<br>re this sectio | ontinue to the next tab.<br>a applied for, or have been a<br>on and continue to the next | awarded, research funding,<br>tab. | click <b>'Search'</b> to locate | and at  |
| Search                                                       |                                                                                      |                                                 |                                                                                          |                                    |                                 |         |
| Awa                                                          | ard File No                                                                          | Title                                           | Award Status                                                                             | PI Last Name                       | PI First Name                   | S       |
| No records to dis                                            | play.                                                                                |                                                 |                                                                                          |                                    |                                 |         |
|                                                              |                                                                                      |                                                 |                                                                                          |                                    |                                 |         |
|                                                              |                                                                                      |                                                 |                                                                                          |                                    |                                 |         |

5. Complete the Project Team tab and include any team members that may be part of this research project/application.

IMPORTANT: ALWAYS choose **Retrieve Info** before **adding investigator** information. If an investigator is added to the database twice, the system will have problems properly managing communications.

Search for a team member by entering his/her first or last name at the top of the screen and clicking "Search."

| Powered by Process Pathways                                                                                                    |                                                                                                    |                                                    |                                                | Wel                         | come: P I                  |
|----------------------------------------------------------------------------------------------------|----------------------------------------------------------------------------------------------------|----------------------------------------------------|------------------------------------------------|-----------------------------|----------------------------|
| Application Ref No: 5718                                                                                                    |                                                                                                    | Application<br>Boa                                 | <b>1 Form:</b> Conjoint H<br>rd (CHREB) Approv | Health Rese<br>ved Ethics A | arch Ethics<br>oplications |
| Save Close Print Export to Word Export to PDF                                                                                                    | Submit                                                                                                    |                                                    |                                                |                             |                            |
| * Project Info Project Team Info * Conjoint Health Research Eth                                                                                                    | hics Board (CHREB) Approved Ethics Applications                                                              | Attachments                                        | Approvals                                      | Logs                        | Errors                     |
| <b>Principal Investigator</b><br>Instructions : Do not hand type data for this section. The Principal Investigat<br>If you are not the PI, click the Change PI button to search for and select an a<br>researcher profile to the Other Project Team Info section below. | or (PI) section default populates with the research<br>alternate researcher profile. If you load an alternat | er profile data for the<br>e researcher profile to | project team memt<br>the PI section, be        | ber who cre<br>sure to relo | ates the file.<br>ad your  |
| Change PI Refresh                                                                                                    |                                                                                                    | _                                                  |                                                |                             |                            |
| Prefix: Mr.  Last Name*:                                                                                                    | First Name*                                                                                                  | : P                                                |                                                |                             |                            |
| Click "Add New" to add any<br>team members that may be<br>part of this research<br>project/application                                                                                                    |                                                                                                    |                                                    |                                                |                             |                            |
| Other Project Member Info:<br>Instructions : Do not hand by a data for one section, for such more project to<br>profiles.                                                                                                    | eam members to this application file, click the Add                                                          | New button to search                               | for and select from                            | n other rese                | archer                     |
| Add New Last Name                                                                                                    | First Name                                                                                                   | Role In Project                                    |                                                |                             |                            |
| No records to display.                                                                                                    |                                                                                                    |                                                    |                                                |                             |                            |

| Po | wered hy Process Pathways                                                                                                    |         |       | 14      | loloom |   | - L |
|----|----------------------------------------------------------------------------------------------------|---------|-------|---------|--------|---|-----|
|    | 🚍 Project Team Member Edit                                                                                                    | -[=]    | S.    | -       |        | x |     |
| A  | Saua Clasa                                                                                                    |         |       |         |        |   |     |
|    |                                                                                                    |         |       |         |        |   |     |
| _  | Project Team Member Info                                                                                                    |         |       |         |        |   |     |
| _  | Instructions : Do not hand type data for this section. Click "Search Profiles" neers to this application file, click the Search Profiles button to search researcher profiles. | h for a | ind s | elect f | rom    |   |     |
|    | Search Profiles Ketresh                                                                                                    |         |       |         |        |   |     |
|    | Prefix: Last First Name: Name:                                                                                                    |         |       |         |        |   |     |
|    | Affiliation:                                                                                                    |         |       |         |        |   |     |

| Po | vered hy Process Pathways       |                                                  |                                                     |
|----|---------------------------------|--------------------------------------------------|-----------------------------------------------------|
|    | 📰 Project Team Member Edit      |                                                  |                                                     |
| 0  |                                 |                                                  |                                                     |
| P  | Investigator List               |                                                  |                                                     |
|    |                                 |                                                  |                                                     |
|    | Close                           |                                                  |                                                     |
| _  |                                 |                                                  |                                                     |
|    | Instructions : Search for and s | elect the researcher profile you want to load to | o this application file. If the project team member |
|    | your system administrator for   | guidance.                                        |                                                     |
|    |                                 |                                                  |                                                     |
|    |                                 | 🖻 Start With 🔍 Any part                          |                                                     |
|    | Last Name:                      |                                                  |                                                     |
|    | First Name: Pi                  | riscilla Enter the names you                     | want to                                             |
|    |                                 | search for and click                             | Search                                              |
|    | Search Keset                    |                                                  |                                                     |
|    |                                 |                                                  |                                                     |
|    |                                 |                                                  |                                                     |
|    |                                 | Then click "Select" next to the                  |                                                     |
|    | Options                         | appropriate name.                                | ;t Name Pr                                          |
|    |                                 | 1                                                |                                                     |
|    |                                 |                                                  |                                                     |
|    | Select                          | Wamucii                                          | Priscilla                                           |
|    |                                 |                                                  |                                                     |
|    | Close                           |                                                  |                                                     |
|    |                                 |                                                  |                                                     |

6. Click on the "Conjoint Health Research Ethics Board (CHREB) Approved Ethics Applications" tab and complete the questions. Ensure you scroll down to the bottom of the page and answer all the questions. Scroll back to the top of the page to continue to the next tab.

| owered by Process Pathways                                                                                                    |                                                                                                    |
|----------------------------------------------------------------------------------------------------|----------------------------------------------------------------------------------------------------|
| Application Ref No: 5718           Save         Close         Print         Export to Word         Export to F                                                                                                    | Application<br>Board<br>PDF Submit                                                                                                    |
| * Project Info     Project Team Info     * Conjoint Health Research     * Ethics Level Review     Se     Bo                                                                                                    | h Ethics Board (CHREB) Approved Ethics Applications Attachments elect the "Conjoint Health Research Ethics pard (CHREB) Approved Ethics Applications" |
| 1.1) * What is the study's purpose?<br>Attach approval letter or certificate, approved<br>application form and supporting documents e.g.<br>consent forms, questionnaires, interview guides,<br>surveys, debriefing forms etc. (PDF Versions) via<br>the attachments tab. | Scroll down for more<br>questions                                                                                                    |

NOTE: All questions with a red asterisk require responses. If the question is a yes/no question and your response does not require explanation, simply respond "no".

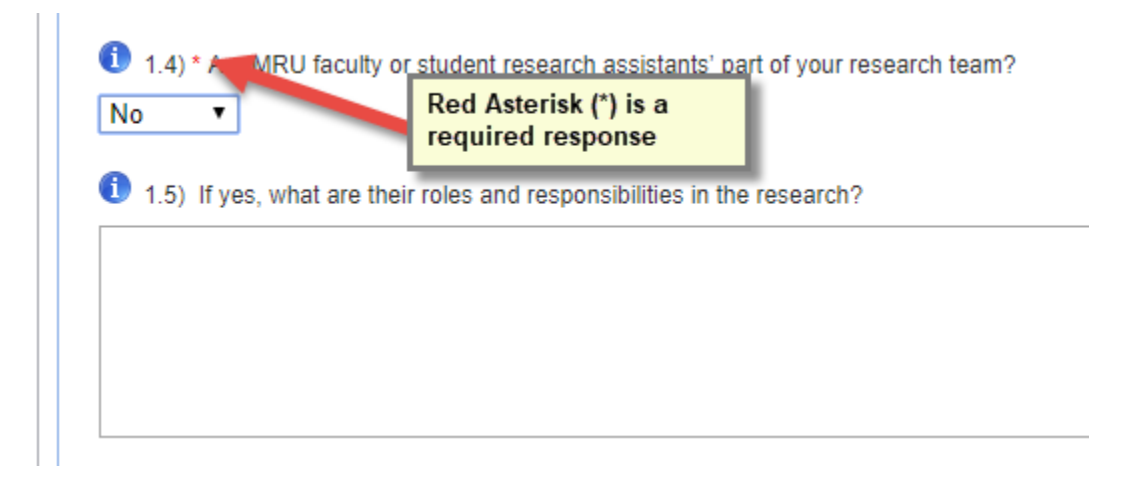

7. Use the Attachments tab to include/upload additional documents that need to accompany your application (e.g. CHREB approved application forms approval letter/certificate, recruitment scripts, interview guides, surveys, confidentiality agreements, debriefing and consent forms etc).

| Powered by Process Pathways                                                                                                    |                                                                                                    |                                          |
|----------------------------------------------------------------------------------------------------|----------------------------------------------------------------------------------------------------|------------------------------------------|
| Application Ref No: 5717                                                                                                    |                                                                                                    | Aŗ                                       |
| Save Close Print Export to Word                                                                                                    | Export to PDF Submit                                                                                     |                                          |
| Project Info     Project Team Info     *                                                                                                    |                                                                                                    | Attachments Approvals                    |
| Add Attachment<br>NOTE : The maximum individual attachment size is 10MB. All<br>However, you may upload multiple attachments, provided that | upload additional docum<br>attachments larger than 10MB will stall the<br>t each is no larger than 10MB. | nents<br>system, and your data may be lo |

8. The "Logs" tab can be used to follow the application through the approval process. No information is needed from the researcher on this tab, dates will automatically be completed throughout the application process.

| Powered by Process Pathways      |                     |                |                                   |                                        |                                  |            |          |
|----------------------------------|---------------------|----------------|-----------------------------------|----------------------------------------|----------------------------------|------------|----------|
| Application Ref No: 5717         |                     |                |                                   |                                        | Application                      | Form: Huma | an Resea |
| Save Close Print E               | Export to Word Expo | rt to PDF Subm | it                                |                                        |                                  |            |          |
| * Project Info Project Team Info |                     |                | Attac                             | hments App                             | provals Logs                     | Errors     |          |
| Application Workflow Log O Appl  | ication Log         |                | Log informatio<br>automatically u | n will<br>update                       |                                  | 7          |          |
| Timestamp 🗸                      | Activity Log        | Workflow State | Work                              | flow Message                           |                                  | User       | Role/G   |
| No records to display.           |                     |                |                                   | Errors tab will d<br>required fields a | lisappear once a<br>are complete | "          |          |

9. The Errors tab indicates fields that need to be completed before the application can be successfully submitted. The Errors tab will disappear once all required fields have been completed at which time the application can be successfully submitted.

| Powered by Process Pathways                |                             |                            |                       |                        |                                   |                                  | Welcome: P I                        |  |
|--------------------------------------------|-----------------------------|----------------------------|-----------------------|------------------------|-----------------------------------|----------------------------------|-------------------------------------|--|
| Application Ref No: 5718                   |                             |                            |                       | Appli                  | ication Form: Co<br>Board (CHREB) | onjoint Health I<br>Approved Eth | Research Ethics<br>ics Applications |  |
| Save Close Print Exp                       | ort to Word Export to P     | DF Submit                  |                       |                        |                                   |                                  |                                     |  |
| * Project Info Project Team Info           | * Conjoint Health Research  | Ethics Board (CHREB) Appro | ved Ethics Applicatio | Attachments            | Approvals                         | Logs                             | Errors                              |  |
| Project Info -> Project Title is required. |                             |                            |                       |                        |                                   |                                  |                                     |  |
| Conjoint Health Research Ethics Board      | d (CHREB) Approved Ethics A | pplications -> Ethics Leve | Review:1.1 What it    |                        |                                   |                                  |                                     |  |
| Conjoint Health Research Ethics Board      | d (CHREB) Approved Ethics A | oplications -> Ethics Leve | Review:1.2 Are you    | u recruiting from MPU2 | ors tab will disa                 | ppear once                       | all                                 |  |
| Conjoint Health Research Ethics Board      | d (CHREB) Approved Ethics / | pplications -> Ethics Leve | Review 1.4 To the :   | approved research      | uired fields are                  | complete                         |                                     |  |
| conjoint ricatar Research Ethics Board     |                             | ppiloacions -> Euros Eeve  | 1 1CVICW.1.4 15 CHC C |                        | cu: is required.                  |                                  |                                     |  |
|                                            |                             |                            |                       |                        |                                   |                                  | I                                   |  |
| Powered by Process Pathways                |                             |                            |                       |                        |                                   |                                  | Weld                                |  |
| Application Ref No: 5717                   |                             |                            |                       |                        | Application                       | Form: Hum                        | ian Research Ethic                  |  |
|                                            |                             |                            |                       |                        |                                   |                                  | Applica                             |  |
| Save Close Print                           | Export to Word Expo         | ort to PDF Submit          |                       |                        | _                                 |                                  | _                                   |  |
| Project Info Project Team Info             | Ύ[                          |                            | Attachme              | ents Approvals         | Logs                              |                                  |                                     |  |
| Application Workflow Log Opplication       | olication Log               |                            |                       |                        | 1                                 |                                  |                                     |  |
| Timestamp 🗸                                | Activity Log                | Workflow State             | We                    | Error Tab is gone      | now                               | User                             | Role/Group                          |  |
| No records to display.                     |                             |                            | I                     | have been comple       | eted                              |                                  |                                     |  |
|                                            |                             |                            | _                     |                        |                                   |                                  |                                     |  |
|                                            |                             |                            |                       |                        |                                   |                                  |                                     |  |

10. Once you have completed all required information, you will be free to submit your application using the top, **right hand Submit** button. When you hit "Submit" the application will automatically be forwarded to the Research Office for further processing. You will receive email confirmation that your application has been successfully submitted and will be able to follow the application through the approval process by viewing the Logs tab within the application.

| Powered by Process Pathways     |                     |                  |                                               |                     |
|---------------------------------|---------------------|------------------|-----------------------------------------------|---------------------|
| Application Ref No: 5717        |                     |                  | Aţ                                            | oplication Form: Hu |
| Save Close Print E              | Export to Word Expo | rt to PDF Submit | Click "Submit" once<br>everything is complete | e                   |
| Project Info Project Team Info  | Ύ                   | Att              | tachments Approvals                           | Logs                |
| Application Workflow Log O Appl | lication Log        |                  |                                               |                     |
| Timestamp 👻                     | Activity Log        | Workflow State   | Workflow Message                              | User                |
| No records to display.          |                     |                  |                                               |                     |
|                                 |                     |                  |                                               |                     |
|                                 |                     |                  |                                               |                     |

NOTE: When you have clicked "Submit" a "Comments" box will appear. You must type something in this box to proceed with submission.

11. Your application will undergo an initial screening to make sure that it is complete. You may be asked to submit missing documents. Once you have completed revising your documents, login to the Research Portal. Click on My Applications **(submitted – Requiring My Attention**), revise the application, as requested, and resubmit.

IMPORTANT: Please do not delete any of your documents from the Attachments Tab. ALL versions of the documents must remain in the system.

| Powered by Process Pathways   Product Info |                                              |
|--------------------------------------------|----------------------------------------------|
| MOUNT ROYAL<br>UNIVERSITY<br>1910          | of Research,<br>ship and<br>unity Engagement |
| BACK TO Search File No<br>HOME             | - Q                                          |
| Role: Principal Investigator               |                                              |
| Applications: Drafts                       | (0)                                          |
| Applications: Requiring Attention          | (1) (1) (1) (1) (1) (1) (1) (1) (1) (1)      |
| Applications: Under Review                 | (0) attention                                |
| Applications: Post-Review                  | (0)                                          |
| Applications: Withdrawn                    | (0)                                          |